## Prosedur Pengisian Kritik dan Saran Mahasiswa

- 1. Login ke web mahasiswa.atmaluhur.ac.id menggunakan NIM dan password Anda.
- 2. Pilih menu **Kritik dan Saran** pada bagian Transaksi Online.
- 3. Pada halaman yang ditampilkan, pilih tahun ajaran dan semester pengisian kritik dan saran, kemudian klik tombol **Tampilkan**!.

## Transaksi Online

- » KRS Online
- » Pilih Kelompok
- » Konsultasi TA
- » Konsultasi PA
- » Kritik dan Saran

| Kritik dan Saran       |                                |            |
|------------------------|--------------------------------|------------|
| Silahkan pilih tahun a | ajaran yang ingin ditampilkan: |            |
|                        | Tahun Ajaran : 2015/2016       | , <b>•</b> |
|                        | Semester : Gasal 🔻             |            |
|                        |                                | Tampilkan! |

4. Anda akan menjumpai halaman pengisian Kritik dan Saran seperti gambar di bawah ini. Isi kritik dan saran Anda pada bagian yang disediakan. Jumlah minimal karakter yang dibutuhkan adalah 30 karakter dan jumlah maksimal karakter yang dapat diisi untuk kritik dan saran adalah 300 karakter.

| Kritik dan Saran Mahasiswa                                                                                                    |
|----------------------------------------------------------------------------------------------------|
| Semester Gasal Tahun Akademik 2015/2016                                                                                                    |
| <ul> <li>Silahkan memberikan kritik dan saran Anda terkait pembelajaran d<br/>Kampus Atma Luhur. Anda dapat memberikan kritik dan saran tentang<br/>fasilitas di ruang pembelajaran (AC, LCD Projector, kursi, meja, dll), softward<br/>dan hardware yang digunakan pada laboratorium komputer serta ketersediaan<br/>asisten lab, toilet kampus, asap rokok di lingkungan umum, penampilan dosen<br/>koneksi internet, dan seterusnya. "Selamat Menggunakan".</li> </ul> |
| Kritik dan Saran (minimal 30 karakter):                                                                                                    |
| ⊿300<br>Isi Kritik dan Saran                                                                                                    |

5. Setelah selesai mengisi kritik dan saran yang Anda kehendaki, klik tombol Isi Kritik dan Saran.

| Kritik dan Saran Ma                                                                                                    | hasiswa                                                                                                    |
|----------------------------------------------------------------------------------------------------|----------------------------------------------------------------------------------------------------|
| Semester Gasal Tahu                                                                                                    | n Akademik 2015/2016                                                                                                    |
| <ul> <li>Silahkan member<br/>Kampus Atma L<br/><u>fasilitas di ruang</u><br/><u>dan hardware yan</u><br/><u>asisten lab, toilet j</u><br/><u>koneksi internet, e</u></li> </ul> | rikan kritik dan saran Anda <b>terkait pembelajaran</b> d<br>uhur. Anda dapat memberikan kritik dan saran tentan;<br><u>pembelajaran (AC, LCD Projector, kursi, meja, dll), softwar</u><br><u>g digunakan pada laboratorium komputer serta ketersediaan</u><br><u>kampus, asap rokok di lingkungan umum, penampilan dosen</u><br><u>lan seterusnya.</u> ` <b>Selamat Menggunakan</b> `. |
| Kritik dan Saran (minim                                                                                                    | al 30 karakter):                                                                                                    |
| pada Ruang 1.3.4 AO<br>terlalu jelas lagi. Tol                                                                                                    | C tidak dingin, LCD Projector- <u>nya juga tidak</u><br>ong Perbaiki!!!                                                                                                    |
|                                                                                                    | / 199                                                                                                    |
| Isi Kritik dan Saran                                                                                                    |                                                                                                    |

Anda akan menjumpai pertanyaan konfirmasi terkait mau menyimpan kritik dan saran, klik tombol OK untuk menyimpan kritik dan saran Anda atau klik Cancel jika Anda urung menyimpannya. Anda hanya diperkenankan mengisi kritik dan saran sebanyak 1 (satu) kali untuk tiap semester pada tahun ajaran.

| mahasiswa.atmaluhur.ac.id says:      |    | ×      |
|--------------------------------------|----|--------|
| Yakin kritik dan saran mau disimpan? |    |        |
|                                      |    |        |
|                                      | ОК | Cancel |

6. Sampai dengan tahap ini, Anda telah menyelesaikan prosedur pengisian kritik dan saran mahasiswa.

Berikut ini beberapa tampilan terkait dengan kritik dan saran mahasiswa:

| Tampilan                                                                                                    | Keterangan                                                                                                    |                                                                             |
|----------------------------------------------------------------------------------------------------|----------------------------------------------------------------------------------------------------|-----------------------------------------------------------------------------|
| Kritik dan Saran Mahasiswa Semester Gasal Tahun Akademik 2016/2017 <ul> <li>Silahkan memberikan kritik dan saran Anda terkait pembelajaran di Kampus Atma Luhur. Anda dapat memberikan kritik dan saran tentang fasilitas di ruang pembelajaran (AC, LCD Projector, kursi, meja, dll), software dan hardware yang digunakan pada laboratorium komputer serta ketersediaan asisten lab, toilet kampus, asap rokok di lingkungan umum, penampilan dosen, koneksi internet, dan seterusnya. 'Selamat Menggunakan'. Kritik dan Saran (minimal 30 karakter): 300 Isi Kritik dan Saran</li></ul> | Kondisi seperti gam<br>samping, menun<br>mahasiswa belum n<br>kritik dan saran<br>semester dan tahun<br>yang dipilih.                                                                           | ibar di<br>jukkan<br>nengisi<br>pada<br>ajaran                              |
| Kritik dan Saran Mahasiswa         Semester Gasal Tahun Akademik 2015/2016         Pada tanggal 28/08/2017 09:12:18 Anda telah memberikan kritik dan saran sebagai berikut:         "pada Ruang 1.3.4 AC tidak dingin, LCD Projector-nya juga tidak terlalu jelas lagi. Tolong Perbaiki!!!"         Maaf, kritik dan saran yang Anda berikan belum mendapat tanggapan. Silahkan membuka lagi halaman ini beberapa saat lagi.         Terimakasih sudah memberikan kritik dan saran Anda demi kemajuan Atma Luhur :)                                                                        | Kondisi seperti gam<br>samping, menun<br>mahasiswa telah m<br>kritik dan saran,<br>belum ditanggapi<br>petugas.<br>Coba beberapa saa<br>untuk melihat tang<br>terhadap kritik dan<br>mahasiswa. | ibar di<br>jukkan<br>tengisi<br>tetapi<br>oleh<br>at lagi<br>gapan<br>saran |
| Kritik dan Saran Mahasiswa         Semester Gasal Tahun Akademik 2015/2016         Pada tanggal 28/08/2017 09:12:18 Anda telah memberikan kritik dan saran sebagai berikut:         "pada Ruang 1.3.4 AC tidak dingin, LCD Projector-nya juga tidak terlalu jelas lagi. Tolong Perbaiki!!!"         Berikut ini tanggapan terhadap kritik dan saran yang Anda berikan:         "iya, terimakasih. segera kami sampaikan ke pihak yang berwenang".         Yohanes Setiawan (28/08/2017 09:21:56)         Terimakasih sudah memberikan kritik dan saran Anda demi kemajuan Atma Luhur :)    | Kondisi seperti gam<br>samping, menun<br>kritik dan<br>mahasiswa<br>ditanggapi oleh petu                                                                                                    | ibar di<br>jukkan<br>saran<br>sudah<br>ıgas.                                |